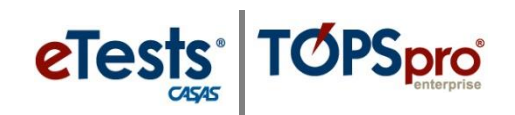

# Steps to Set a Testing Configuration by Student

A testing configuration can be set for an individual **Student** or multiple students. Setting a testing configuration by the student will override the configuration settings of the testing session. Setting a testing configuration by student will not affect other students testing in the same session.

## Search Students

Student records must already exist *at the same site* to set a testing configuration by **Student**. In other words, a **Site Enrollment** record must exist to **Search** and **Select** a student.

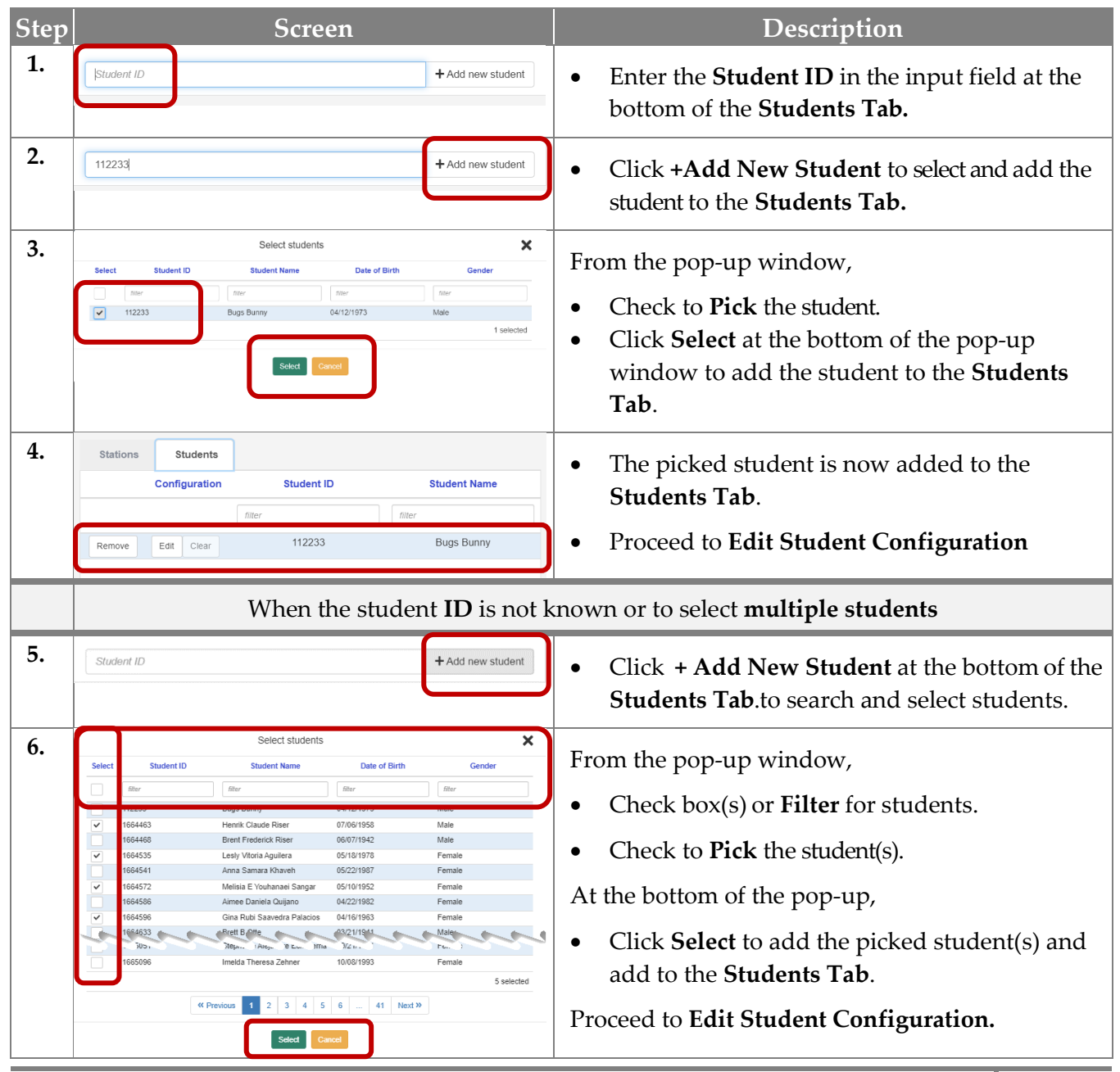

© 2022 CASAS. All rights reserved.

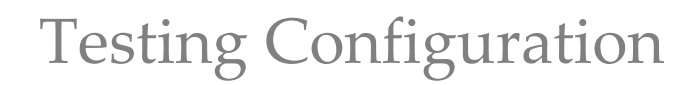

## Edit Student Configuration

TOPSpro

eTests<sup>®</sup>

The **Edit** button allows you to apply a testing configuration for a **Student**.

- Any **Student Configuration** edit will *only apply* in the testing session where set.
- Any **Student Configuration** edit will *override* the configuration settings of the testing session.

| Step | Screen                                                                                                    | Description                                                                                                    |  |
|------|----------------------------------------------------------------------------------------------------|----------------------------------------------------------------------------------------------------|--|
| 7.   | Stations         Students           Configuration         Student ID         Student Name           filter         filter         filter           Remove         Edit         Clear         112233         Bugs Bunny           Remove         Edit         Clear         11664463         Henrik Claude Riser           Remove         Edit         Clear         1664535         Lesly Vitoria Aguilera                                                                                                    | • Click <b>Edit</b> to set a testing configuration for the student.                                                                                                    |  |
| 8.   | Student: 112233 (Bugs Bunny) configuration                                                                                                    | Click on a <b>Tab</b> to set a testing configuration for the student.                                                                                                    |  |
|      | 10 Override the Next-Assigned Test                                                                                                    |                                                                                                    |  |
| 9.   | Student: 112233 (Bugs Bunny) configuration     Image: Configuration       Modalities     Options     Registration     Data     Layout     Admin       Image: Config: Call     [Select Form to Overrido with]     Config: Call     Config: Call     Config: Call       Image: Config: Call     [Select Form to Overrido with]     Config: Call     Config: Call     Config: Call       Image: Config: Call     Config: Call     Config: Call     Config: Call     Config: Call       Image: Config: Call     Config: Call     Config: Call     Config: Call     Config: Call                                                                                                    | <ul> <li>Click the appropriate Modality field down arrow.</li> <li>From the drop-down menu,         <ul> <li>Click [Select Form to Override with]</li> </ul> </li> </ul>                                                                                                    |  |
| 10.  | Select Reading Fixed Form     Ype       Form     Description     Type       filter     filter     filter       902R     Reading GOALS Level A     Fixed Form       903R     Reading GOALS Level B     Fixed Form       903R     Reading GOALS Level B     Fixed Form       904R     Reading GOALS Level B     Fixed Form       905R     Reading GOALS Level C     Fixed Form       905R     Reading GOALS Level C     Fixed                                                                                                    | <ul> <li>From the pop-up window,</li> <li>Click the test Form to override with.</li> <li>Click Select at the bottom of the pop-up window.</li> <li>Important Note: Please choose a form from the test series corresponding to the testing session and or program enrollment of the student.</li> </ul> |  |
| 11.  | Student: 112233 (Bugs Bunny) configuration     Revel       Nodalities     Options     Registration     Data     Layout     Admin       Image: Configuration     Madin     Image: Configuration     Configuration     Configuration       Image: Configuration     Madin     Image: Configuration     Configuration     Configuration       Image: Configuration     Image: Configuration     Configuration     Configuration     Configuration       Image: Configuration     Image: Configuration     Configuration     Configuration     Configuration       Image: Configuration     Image: Configuration     Configuration     Configuration     Configuration       Image: Configuration     Image: Configuration     Configuration     Configuration     Configuration       Image: Configuration     Image: Configuration     Configuration     Configuration     Configuration       Image: Configuration     Image: Configuration     Image: Configuration     Configuration     Configuration       Image: Configuration     Image: Configuration     Image: Configuration     Configuration     Configuration       Image: Configuration     Image: Configuration     Image: Configuration     Image: Configuration     Configuration       Image: Configuration     Image: Configuration     Image: Configuration     Image: Configuration     Configur | <ul> <li>The Override test form now shows as the student's next test.</li> <li>Click OK at the bottom of the Student Testing Configuration screen.</li> </ul>                                                                                                    |  |

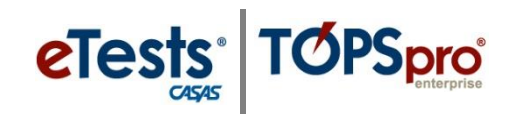

# Clear Student Configuration

You may keep a **Student Configuration** on the **Students Tab** for future use; however, you must **Clear** any testing modality setting. If a modalities configuration is *not* cleared, the student will repeat the same test(s).

### Remove Student Configuration

To remove a student configuration, click **Remove** from the **Students Tab**. However, this does not remove the student record from the database.

#### **Important Notes:**

- A Student Testing Configuration *only applies to the individual student(s)* and has no effect on the testing session configuration for other students testing in the same session.
- A Student Testing Configuration set in one testing session *will not take effect in any other testing session.*
- A Student Testing Configuration *will remain in effect until cleared or by removing the student from the Students Tab* of the testing session where applied.